# CCR to React

MyNIPR has made updates to the CCR user flow to both bring it in line with the look and feel of the rest of the application. CCR will still generally function in the same manner, however, the user interface (UI) elements customers are used to have been refactored into a more modern design.

### Summary

- Users will be presented with an updated and streamlined look and feel to the CCR flow.
- Accessed in the same manner as it is currently, via the "Identify Licensee/Start."

#### Notes

• All users who currently have access to CCR will retain that access.

## Rollout

This updated feature will be released all at once, currently planned for July 11<sup>th</sup>, 2024.

# Walk Through

Walk-up users who authenticate as an Individual user will continue to see the Contact Change Request option after they have identified themselves and start a new request.

*Note: Screenshots have a magenta watermark at the top that doesn't appear in production.* 

1. From the "Identify Licensee" screen, select "Individual."

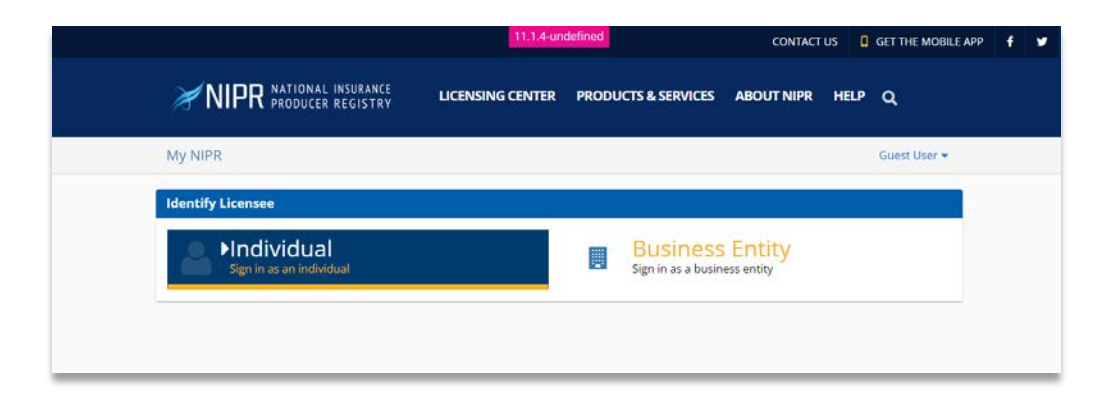

2. Provide credentials and progress by clicking Next or Back.

|                                                     | 11.1.4-undefined                                                                                                   | CONTACT US      | GET THE MOBILE APP |
|-----------------------------------------------------|----------------------------------------------------------------------------------------------------|-----------------|--------------------|
| <b>NIPR</b> NATIONAL INSURANCE<br>PRODUCER REGISTRY | LICENSING CENTER PRODUCTS & SERVICES                                                                               | ABOUT NIPR HELP | ٩                  |
| My NIPR                                             |                                                                                                    |                 | Guest User 🝷       |
| Identify Licensee                                   |                                                                                                    |                 |                    |
| Individual                                          |                                                                                                    |                 |                    |
| Search Type                                         | License Number     National Producer Number (NPN)     Social Security Number (SSN)     Select one identifier above |                 |                    |
| Last Name                                           | JETTE CONTEN                                                                                                    |                 |                    |
|                                                     | I accept the NIPR Use Agreement                                                                                    |                 |                    |
| 6 Back                                              |                                                                                                    |                 | Next 🔶             |

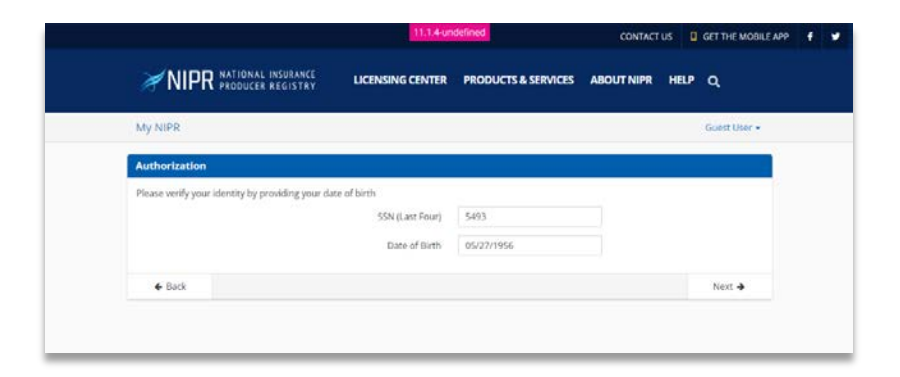

3. Main Menu appears, showing new Start menu item. Like other buttons, it highlights blue when the mouse hovers over it.

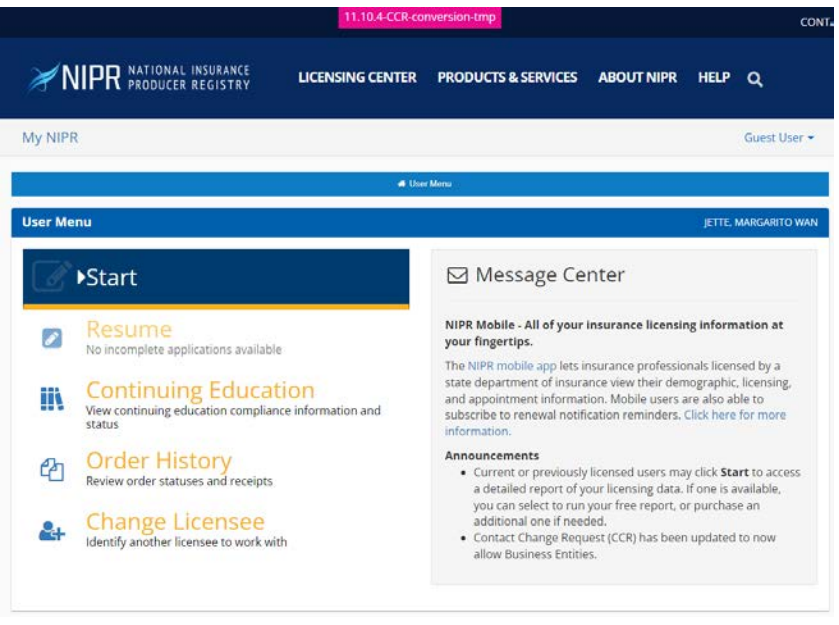

4. From the Main Menu, select "Start" to begin a Contact Change Request. On the following Select Product page, choose Contact Change Request and click next.

|                | TIONAL INSURANCE<br>ODUCER REGISTRY | LICENSING CENTER              | PRODUCTS & SERVICES        | ABOUT NIPR      | HELP     | ۹             |
|----------------|-------------------------------------|-------------------------------|----------------------------|-----------------|----------|---------------|
| My NIPR        |                                     |                               |                            |                 |          | Guest User 🕶  |
|                |                                     | 🗰 Use                         | r Menu                     |                 |          |               |
| Select Product |                                     |                               |                            |                 | JETTE, I | MARGARITO WAN |
|                | Product Type                        | Producer Licensin             | ng                         |                 |          |               |
|                |                                     | Adjuster Licensin             | g                          |                 |          |               |
|                |                                     | Other Licensing               |                            |                 |          |               |
|                |                                     | O Contact Change F            | Request (Change Address, P | hone, or Email) |          |               |
|                |                                     | Demographic Up<br>Update name | date                       |                 |          |               |
|                |                                     | PDB Detail Report             | t                          |                 |          |               |
| <b>←</b> Back  |                                     |                               |                            |                 |          | Next 🗲        |

5. Options to edit Address, Email, and Phone number for all the states in which they hold a license will be presented in collapsed accordion menus.

| ₩NIP         | R NATIONAL INSURANCE<br>PRODUCER REGISTRY | LICENSING CENTER | PRODUCTS & SERVICES | ABOUT NIPR | HELP     | ۹             |
|--------------|-------------------------------------------|------------------|---------------------|------------|----------|---------------|
| My NIPR      |                                           |                  |                     |            |          | Guest User 👻  |
|              |                                           | a Us             | er Menu             |            |          |               |
| 🖷 User Menu  | Edit/Update                               | Review Subr      | Viter Attestation   | Contact    |          | Submit        |
| Contact Char | nge Request                               |                  |                     |            | JETTE, I | MARGARITO WAN |
|              | ✓ Address                                 |                  |                     |            |          |               |
|              | ✓ Email                                   |                  |                     |            |          |               |
|              | ✓ Phone                                   |                  |                     |            |          |               |
| ← Back       |                                           |                  |                     |            |          | Next 🗲        |

 Clicking one of the the options will open the accordion display and present editable addresses, email, or phone numbers. To edit the field in the chosen change type, click Edit [Address/Email/Phone].

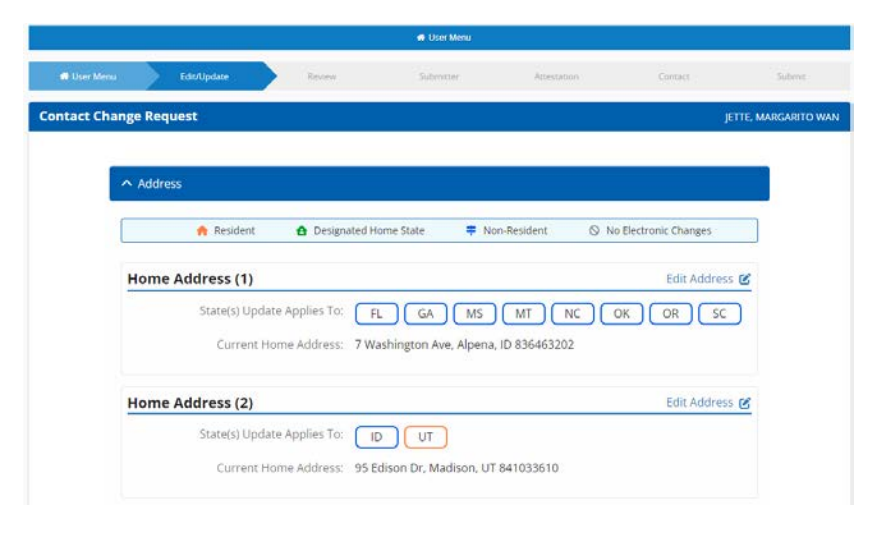

- 7. One in the edit view, the address (or email or phone) can be updated and the states to which the update applies can be selected.
  - a. Note: The resident, home, and non resident states are indicated by an icon and color coded.
  - b. Note: If an address applies to a state that is not enabled for electronic changes, that state will be disabled from selection on the edit screen. This means that the current address displayed will remain for that state and a change will need to be requested external of the application for that state if one is necessary.

| ∧ Address                   |                                                                       |
|-----------------------------|-----------------------------------------------------------------------|
| 🔶 Resident 🔒 Design         | ated Home State 👎 Non-Resident 🛇 No Electronic Changes                |
| Home Address (1)            | Edit Address 🗹                                                        |
| State(s) Update Applies To: | FL GA MS MT NC OK OR SC                                               |
| Current Home Address:       | 7 Washington Ave, Alpena, ID 836463202                                |
| Home Address (2)            |                                                                       |
| State(s) Update Applies To: |                                                                       |
|                             |                                                                       |
| Current Home Address:       | 95 Edison Dr, Madison, UT 841033610                                   |
| Address Line 1:             | 95 Edison Dr                                                          |
| Address Line 2:             |                                                                       |
| Address Line 3:             |                                                                       |
| City:                       | Madison         State:         UT         Zip Code:         841033610 |
|                             | Save Cancel                                                           |

- 8. Upon saving the updated address, a validation prompt will be shown with one or more addresses to select. Select the correct one and select Continue.
  - a. Note: Screenshot is from an early build and includes the statement "multiple results" when only one is returned. This will be updated in a later version.
  - b. Note: Zip code is missing the hypen in the screenshot. This will be fixed in a later version.

| **Attention**                                                                                          |
|----------------------------------------------------------------------------------------------------|
| The USPS search yielded multiple results. Please select the address that best represents your address: |
| 1818 S 300 W, SALT LAKE CITY, UT 841151805                                                             |
| Please contact customer service at (855) 674-6477                                                      |
|                                                                                                    |
| Continue                                                                                               |

- 9. After continuing, the new address is present in the address list. The user can update Email or Phone within the same session.
  - a. Note: Multiple transcations will be generated upon submission that will not necessarily be processed simultaneously by multiple states.

| ∧ Add | ress           |                              |                       |                         |
|-------|----------------|------------------------------|-----------------------|-------------------------|
|       | 🔶 Resident     | Designated Home State        | 👎 Non-Resident        | ⊗ No Electronic Changes |
| Hom   | e Address (1)  |                              |                       | Edit Address 😢          |
|       | State(s) Updat | e Applies To: ID UT          | )                     |                         |
|       | Current Ho     | me Address: 1818 S 300 W, SA | LT LAKE CITY, UT 8411 | 51805                   |

10. Once updates are complete, clicking next will bring the user to the Review tab where they can see all updates they will be submitting. Updated fields are highlighted.

|                              |                     |                                                                                                  | 🖶 User Menu                                                                                        |                                                 |                                                |                  |
|------------------------------|---------------------|--------------------------------------------------------------------------------------------------|----------------------------------------------------------------------------------------------------|-------------------------------------------------|------------------------------------------------|------------------|
| 👫 User Menu                  | Edit/Update         | Review                                                                                           | Submitter                                                                                          | Attestation                                     | Contact                                        | Submit           |
| Contact Chang                | e Request           |                                                                                                  |                                                                                                    |                                                 |                                                | 973251           |
| These cha                    | nges are for your r | eview and have not been                                                                          | submitted.                                                                                         |                                                 |                                                |                  |
| Review your conta<br>listed. | act changes here. C | Contact information displ                                                                        | ayed in bold and highlight                                                                         | ed indicates changes                            | made during this session                       | n for the states |
| State                        |                     | Residence/Personal                                                                               | Business                                                                                           |                                                 | Mailing                                        |                  |
| GEORGIA                      |                     | 7 Washington Ave<br>Alpena<br>ID<br>83646-3202<br><b>E: test@test.com</b><br>P: (416) 989-8635   | 7 Washingt<br>Alpena<br>ID<br>83646-3202<br>E: 7XdU1HjJ<br>P: (416) 989<br>F: Not on Pl            | on Ave<br>:<br>aSICCn@QHogs.BYx<br>-8635<br>DB  | 7 Washington Ave<br>Alpena<br>ID<br>83646-3202 |                  |
| IDAHO                        |                     | 1818 5 300 W<br>SALT LAKE CITY<br>UT<br>84115-1805<br>E: 7XdU1 HjlaSICCn@QI<br>P: (416) 989-8635 | 95 Edison D<br>Madison<br>UT<br>84103-3610<br>Hogs.BYX E: 7XdU1Hji<br>P: (416) 989<br>F: (416) 989 | 9<br>)<br> aSICCn@QHogs.BYx<br> -8635<br> -8635 | 95 Edison Dr<br>Madison<br>UT<br>84103-3610    |                  |
| UTAH                         |                     | 1818 5 300 W<br>SALT LAKE CITY<br>UT<br>84115-1805<br>E: 2XdU9HjiaSICCn@Qi<br>P: (416) 989-8635  | 95 Edison D<br>Madison<br>UT<br>84103-3610<br>Hogs.BYX E: 2XdU9Hji<br>P: (416) 989<br>F: Not on Pl | )<br>aSICCn@QHogs.BYx<br>-8635<br>DB            | 95 Edison Dr<br>Madison<br>UT<br>84103-3610    |                  |
| 🗲 Back                       |                     |                                                                                                  |                                                                                                    |                                                 |                                                | Next 🗲           |

11. After review, the user will be asked whether they are filing on behalf of themselves or someone else. If the answer is someone else, they will need to provide contact information.

|                         |                     |                                          |               | <ul> <li>User Menu</li> </ul> | é.                |                 |                          |             |
|-------------------------|---------------------|------------------------------------------|---------------|-------------------------------|-------------------|-----------------|--------------------------|-------------|
| 🖷 User Menu             | Edn/Updøte          | Review                                   |               | Submitter                     | n e               | rtestation      | Contact                  | Submit      |
| uthorized Submitt       | ter                 |                                          |               |                               |                   |                 | јетте                    | MARGARITO W |
|                         | I am submitting for | <ul> <li>Myself</li> <li>Some</li> </ul> | f<br>one else |                               |                   |                 |                          |             |
| First Name              |                     |                                          |               |                               | Cou               | untry           | United States Of America |             |
| Last Name               |                     |                                          |               |                               | Address Li        | ine 1           |                          |             |
| Title<br>Optional       |                     |                                          |               |                               | Address Li<br>Opt | ine 2<br>tional |                          |             |
| Non-USA Phone<br>Number |                     |                                          |               |                               | Address Li<br>Opt | ine 3<br>tional |                          |             |
| Phone Number            |                     |                                          |               |                               |                   | City            |                          |             |
| Phone Extension         |                     |                                          |               |                               | S                 | State           |                          |             |
| Email                   |                     |                                          |               |                               | Zip C             | Code            |                          |             |
| Firm Name               |                     |                                          |               |                               |                   |                 |                          |             |
| ← Back                  |                     |                                          |               |                               |                   |                 |                          | Next 🗲      |

12. After the Authorized Submitter step, users will need to accept an attestation.

|                                                                                               |                                                                                                    |                                                                                              | # User Menu                                                                                  |                                                             |                                                                              | i.                                                                            |
|-----------------------------------------------------------------------------------------------|----------------------------------------------------------------------------------------------------|----------------------------------------------------------------------------------------------|----------------------------------------------------------------------------------------------|-------------------------------------------------------------|------------------------------------------------------------------------------|-------------------------------------------------------------------------------|
| 🖷 User Menu                                                                                   | Edit/Update                                                                                               | Review                                                                                       | Submitter                                                                                    | Attestation                                                 | Contact                                                                      | Submit                                                                        |
| Attestation                                                                                   |                                                                                                    |                                                                                              |                                                                                              |                                                             |                                                                              | JETTE, MARGARITO WAN                                                          |
| Read careful                                                                                  | ly and Accept to contin                                                                                   | nue.                                                                                         |                                                                                              |                                                             |                                                                              |                                                                               |
| 1. I hereby certify                                                                           | y that, under penalty of                                                                                  | perjury, all of the in                                                                       | formation and attachm                                                                        | ents submitted i                                            | n this request are true                                                      | and complete.                                                                 |
| 2. I am aware tha<br>license revocat                                                          | it submitting false info<br>tion and may subject m                                                        | rmation or omitting<br>to civil or criminal                                                  | pertinent or material in<br>penalties.                                                       | formation in con                                            | nection with this reque                                                      | est is grounds for                                                            |
| <ol> <li>Where require<br/>jurisdiction for<br/>and agree that<br/>same legal fore</li> </ol> | d by law, I hereby desig<br>which this request is r<br>t service upon the Com<br>ce and validity as perso | gnate the Commission<br>nade to be my agent<br>missioner, Director of<br>mal service upon my | oner, Director or Superi<br>t for service of process i<br>or Superintendent of In-<br>/self. | ntendent of Insu<br>regarding all insu<br>surance, or other | rance, or other approp<br>rance matters in the r<br>r appropriate party of t | oriate party in each<br>espective jurisdiction<br>that jurisdiction is of the |
| 4. I further certify<br>jurisdiction for<br>or insurance of                                   | / that I grant permissio<br>which this request is r<br>ompany.                                            | n to the Commissior<br>nade to verify inforn                                                 | ner, Director or Superin<br>nation with any federal,                                         | tendent of Insura<br>state or local gov                     | ance, or other appropr<br>vernment agency, curr                              | iate party in each<br>ent or former employer,                                 |
| 5. I authorize the<br>organization a<br>furnishing such                                       | jurisdictions to give an<br>nd I release the jurisdic<br>h information.                                   | y information conce<br>tions and any perso                                                   | erning me, as permitted<br>in acting on their behalf                                         | by law, to any fe<br>from any and all                       | deral, state or municip<br>l liability of whatever n                         | al agency, or any other<br>ature by reason of                                 |
| 6. I acknowledge                                                                              | that I understand and                                                                                     | will comply with the                                                                         | insurance laws and reg                                                                       | ulations of the ju                                          | risdictions in which I a                                                     | im licensed.                                                                  |
|                                                                                               |                                                                                                    |                                                                                              | I accept                                                                                     |                                                             |                                                                              |                                                                               |
| ← Back                                                                                        |                                                                                                    |                                                                                              |                                                                                              |                                                             |                                                                              | Next 🗲                                                                        |

- 13. After accepting the attestation, the user can provide email address(es) to receive copies of the reciept for the transaction.
  - a. Note: At least one email address must be provided.

|                                        |                      | 🐠 User Menu           |                         |               |                      |
|----------------------------------------|----------------------|-----------------------|-------------------------|---------------|----------------------|
| 📌 User Menu Edit/Update                | Review               | Submitter             | Attestation             | Contact       | Salamit              |
| Verification Contact                   |                      |                       |                         |               | JETTE, MARGARITO WAN |
| Your receipt and any additional inform | mation about this tr | ansaction will be ser | t to the following emai | il addresses. |                      |
| Em                                     | ail Required         |                       |                         |               |                      |
| Em                                     | ail Optional         |                       |                         |               |                      |
| Em                                     | ail Optional         |                       |                         |               |                      |
| Em                                     | optional             |                       |                         |               |                      |
| ← Back                                 |                      |                       |                         |               | Next 🗲               |

- 14. On the Submission page the user will be presented with their list of fees (if any).
  - a. Note: The user must click Submit on this page or the transaction(s) will not be submitted.

|                      |                                 |                  | 🖶 User Menu    |             |                  |                 |
|----------------------|---------------------------------|------------------|----------------|-------------|------------------|-----------------|
| 🖷 User Meriu         | Edit/Update Re                  | eview            | Submitter      | Attestation | Contact          | Submit          |
| Submit Requests      |                                 |                  |                |             | JETTE            | , MARGARITO WAN |
| The following states | will be sent the requests made  | during this sess | ion.           |             |                  |                 |
| State                | Description                     | St               | ate Fee        | NIPR Fee    | Fee Summary      |                 |
| GEORGIA              | Contact Change Re               | equest \$        | 0.00           | \$0.00      | Total State Fees | \$0.00          |
| IDAHO                | Contact Change Re               | equest \$        | 0.00           | \$0.00      | Total NIPR Fees  | \$0.00          |
| UTAH                 | Contact Change Re               | equest \$        | ).00           | \$0.00      | Grand Total      | \$0.00          |
| Allow up to 5        | days for changes to display or  | PDB              |                |             |                  |                 |
| Requests are not co  | mplete until payment is made. F | Please click the | Submit button. |             |                  |                 |
| ← Back               |                                 |                  |                |             |                  | Submit 🗲        |

## Special Cases

- 1. As mentioned in step 7 of the walkthrough, any entity that has a license for a state that has not been enabled for CCR will see an icon for that state that indicates this.
  - a. This will be more common for Business Entities than it will be for individuals.

| State(s) Applied To: |  |
|----------------------|--|
|                      |  |

#### **Error Messages**

There are a couple of application error messages that MyNIPR users may encounter.

Address Validation Error

When entering a new address, if the USPS cannot validate the provided information, the user will be presented with the following. They will need to check the validity of the address. This should likely only occur when the address is invalid or it's so new the USPS does not yet register it.

\*\*Attention\*\*

The following address wasn't found in the USPS: 7 Washington Ave, Alpena, AS, 83646-3202 Please contact customer service at (855) 674-6477

• Oops. Something went wrong.

Often referred to as the "oops" error, this general error message displays when something unexpected goes wrong inside the MyNIPR application. The user is not at fault for these errors. They will sometime happen due to a temporary condition at MyNIPR and users should simply try the operation again. However, if the error persists then users should report them to Customer Service where they can be escalated. They could be a logic error in the programming, a data issue, or something entirely unexpected.

| My NIPR                                                 | Guest User 🔻       |
|---------------------------------------------------------|--------------------|
| Oops. Something went wrong.                             | BLACKABY, PHYLLIS  |
| Please try again or contact NIPR Customer Service if th | ne error persists. |
|                                                         |                    |